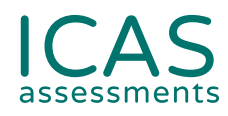

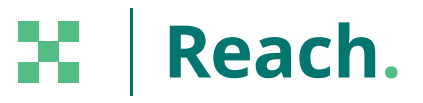

## **REACH 2025** Test Supervision Instructions

FOR SCHOOL COORDINATORS & TEACHERS

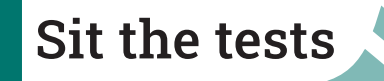

Use this resource to complete all tasks in Step 4 - Sit the Tests.

Janison Assessments.

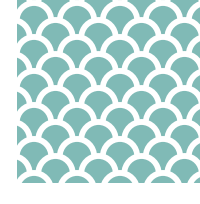

# **Test Supervision Instructions**

## Contents

The below instructions are for teachers supervising students sitting the REACH Assessments™.

| SUPERVISION WORKFLOW CHART                 | 3  |
|--------------------------------------------|----|
| ENGLISH                                    | 4  |
| MATHEMATICS                                | 6  |
| SCIENCE                                    | 8  |
| DIGITAL TECHNOLOGIES                       | 10 |
| SPELLING                                   | 12 |
| GRAMMAR AND PUNCTUATION                    | 14 |
| YEAR LEVELS AND CORRESPONDING REACH PAPERS | 16 |
| TROUBLESHOOTING TIPS                       | 17 |

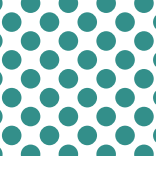

# **Supervision Workflow Chart**

The supervising teacher MUST log in to the Assessments Portal to start and supervise the test. Supervising teachers are advised to ensure that they can log in to the Assessments Portal before the test sitting date.

| (                | Go to <b>icas.site/start</b> and log in using your username and password.                                                                                                    |   |
|------------------|----------------------------------------------------------------------------------------------------|---|
| (                | On the teacher dashboard click the <b>Supervise Live Test</b> icon.                                                                                                    |   |
| (                | Click <b>Create New Test Session.</b> A session code will be generated.<br>Share this code with all students.                                                                                                    |   |
| $\left( \right)$ | Students log in using the session code and their unique one-time code.<br>As they log in, the student list on the <b>Supervise Live Test</b> screen will populate.                                                                                                    | 0 |
| (                | When all the students have logged in, click <b>Start session.</b>                                                                                                    |   |
|                  | The list will show the students who are taking the test, the name of the test they are taking, the time they started and their progress.                                                                                                    | J |
|                  | A student's test can be paused by first ticking the check box next to their<br>name and then clicking <b>Pause student.</b> The student will see a message<br>to confirm that their test has been paused. The teacher can click <b>Resume</b><br><b>student</b> to allow them to return to their attempt and <b>Confirm</b> . The student<br>will return to the last question they were attempting. | 0 |
| (                | When a student has confirmed that they have finished the test, their status will change to <b>Submitted.</b>                                                                                                    | l |
| (                | An alert will appear if a student has completed their test but not submitted.<br>The teacher can manually submit the test by clicking on the check box next<br>to the student's name and then <b>Submit student.</b> The student's status will<br>change to <b>Submitted.</b>                                                                                                    | Ð |

## ENGLISH

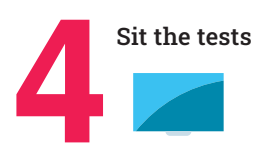

## **BEFORE TEST DAY**

- Check you can access the Assessments Portal by following the URL <u>icas.site/start</u> and locating the Supervise live test screen.
- 2. Print student logins from your teacher dashboard.
- 3. Run the technical readiness check on all student's devices: icasassessments.janisoninsights.com/pages/technical-readiness\_technical-readiness.

## **ON TEST DAY**

Administer the assessment under examination conditions.

Not permitted: Dictionaries, calculators, mobile phones and other personal electronic devices.

**Optional:** Blank paper and pencils/pens may be used for any working.

#### Each student must have:

- their individual one-time code
- the session code (see instructions below)
- a device that meets the technical requirements: icasassessments.com/support-technical-requirements
- · access to the internet
- the URL icas.site/start.

#### For the Teacher to complete on their device:

- 1. Go to the Assessments Portal at icas.site/start and log in.
- 2. On the teacher dashboard click on **Supervise live test.** This screen will allow you to monitor your students' progress during the test.
- 3. Click **Create new test session**. Do this on test day at the scheduled sitting time.
- 4. An **8-character session code** will appear on your screen. Display this to all students.

4

## **Test Supervision Instructions**

## ENGLISH

## **ON TEST DAY TEACHER'S SCRIPT**

## When all students are seated say:

You are going to complete the Reach English test.

- Enter the URL icas.site/start.
- Click on the **Reach** button on the login page
- Enter the session code
- Click Next

#### • Enter your individual one-time code and click Next.

Once you have done this you will see a question on your screen: 'Are you ready to start your test?' **Do not** click **Yes** until I tell you to.

Help students fill in the session code and their one-time codes. **Say:** 

Check that you are sitting the right test [insert the test subject and the paper].

## Now click **Yes**.

Check that **your** name is showing on the screen.

You will also see 'Wait to begin'. **Do not** begin until I tell you to.

Answer all questions. Your score will be the number of correct answers. Marks are **NOT** deducted for wrong answers.

## For Introductory Paper say:

There are 36 questions. You have 40 minutes to answer the questions.

## For Paper A only:

There are 42 questions. You have 45 minutes to answer the questions.

## For Paper B only:

There are 41 questions. You have 45 minutes to answer the questions.

#### For Paper C only:

There are 47 questions. You have 50 minutes to answer the questions.

## For Paper D only:

There are 48 questions. You have 50 minutes to answer the questions.

## For Papers E and F say:

There are 52 questions. You have 55 minutes to answer the questions.

## For Papers G and H say:

There are 56 questions. You have 1 hour to answer the questions.

## Then say:

Do your rough work on the paper provided.

Once all the students are ready, click **Start session** on your **Supervise live test** screen. The students will now see their test. **Say:** 

You can now begin your test.

## Start timing and monitor the time allowed. At the end of the test say:

Stop work and click **Finish**. You will see a question, 'Are you sure you want to finish the test?' Click **Yes**. You should see the following message: 'Your test has been submitted.' Click **Logout** and follow the prompts.

If a student has not reached the last question, they can click on the grid next to the question number to access the **Finish** button.

### On your **Supervise live test** screen do the following:

Check that all students have submitted their tests.

## MATHEMATICS

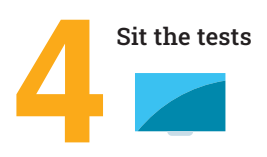

## **BEFORE TEST DAY**

- Check you can access the Assessments Portal by following the URL <u>icas.site/start</u> and locating the Supervise live test screen.
- 2. Print student logins from your teacher dashboard.
- 3. Run the technical readiness check on all student's devices: icasassessments.janisoninsights.com/pages/technical-readiness\_technical-readiness.

## **ON TEST DAY**

Administer the assessment under examination conditions.

**Not permitted:** Dictionaries, calculators, mobile phones and other personal electronic devices.

**Optional:** Blank paper and pencils/pens may be used for any working.

If a calculator icon is visible on the online screen in the top right-hand corner, students are permitted to use it to answer the question.

## Each student must have:

- their individual one-time code
- the session code (see instructions below)
- a device that meets the technical requirements: icasassessments.com/support-technical-requirements
- access to the internet
- the URL icas.site/start.

## For the Teacher to complete on their device:

- 1. Go to the Assessments Portal at icas.site/start and log in.
- 2. On the teacher dashboard click on **Supervise live test.** This screen will allow you to monitor your students' progress during the test.
- 3. Click **Create new test session**. Do this on test day at the scheduled sitting time.
- 4. An **8-character session code** will appear on your screen. Display this to all students.

6

## **Test Supervision Instructions**

## MATHEMATICS

## **ON TEST DAY TEACHER'S SCRIPT**

## When all students are seated say:

You are going to complete the Reach Mathematics test.

- Enter the URL *icas.site/start*.
- Click on the **Reach** button on the login page
- Enter the session code
- Click Next
- Enter your individual one-time code and click Next.

Once you have done this you will see a question on your screen: 'Are you ready to start your test?' **Do not** click **Yes** until I tell you to.

Help students fill in the session code and their one-time codes.

#### Say:

Check that you are sitting the right test [insert the test subject and the paper].

#### Now click Yes.

Check that **your** name is showing on the screen.

You will also see 'Wait to begin'. **Do not** begin until I tell you to.

Answer all questions. Your score will be the number of correct answers. Marks are **NOT** deducted for wrong answers.

## For Introductory Paper say:

There are 36 questions. You have 35 minutes to answer the questions.

## For Papers A, B and C say:

There are 41 questions. You have 45 minutes to answer the questions.

## For Papers D, E, F, G and H say:

There are 41 questions. You have 1 hour to answer the questions.

#### Then say:

Do your rough work on the paper provided.

Once all the students are ready, click **Start session** on your **Supervise live test** screen. The students will now see their test.

#### Say:

You can now begin your test.

## Start timing and monitor the time allowed. At the end of the test say:

Stop work and click *Finish*. You will see a question, 'Are you sure you want to finish the test?'

Click **Yes**. You should see the following message: 'Your test has been submitted.'

Click Logout and follow the prompts.

If a student has not reached the last question, they can click on the grid next to the question number to access the **Finish** button.

## On your **Supervise live test** screen do the following:

Check that all students have submitted their tests.

## SCIENCE

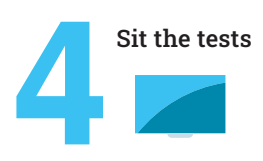

## **BEFORE TEST DAY**

- Check you can access the Assessments Portal by following the URL <u>icas.site/start</u> and locating the Supervise live test screen.
- 2. Print student logins from your teacher dashboard.
- 3. Run the technical readiness check on all student's devices: icasassessments.janisoninsights.com/pages/technical-readiness\_technical-readiness.

## **ON TEST DAY**

Administer the assessment under examination conditions.

**Not permitted:** Dictionaries, calculators, mobile phones and other personal electronic devices.

**Optional:** Blank paper and pencils/pens may be used for any working.

If a calculator icon is visible on the online screen in the top right-hand corner, students are permitted to use it to answer the question.

## Each student must have:

- their individual one-time code
- the session code (see instructions below)
- a device that meets the technical requirements: icasassessments.com/support-technical-requirements
- access to the internet
- the URL icas.site/start.

## For the Teacher to complete on their device:

- 1. Go to the Assessments Portal at icas.site/start and log in.
- 2. On the teacher dashboard click on **Supervise live test.** This screen will allow you to monitor your students' progress during the test.
- 3. Click **Create new test session**. Do this on test day at the scheduled sitting time.
- 4. An **8-character session code** will appear on your screen. Display this to all students.

## SCIENCE

## **ON TEST DAY TEACHER'S SCRIPT**

## When all students are seated say:

You are going to complete the Reach Science test.

- Enter the URL *icas.site/start*.
- Click on the **Reach** button on the login page
- Enter the session code
- Click Next
- Enter your individual one-time code and click Next.

Once you have done this you will see a question on your screen: 'Are you ready to start your test?' **Do not** click **Yes** until I tell you to.

Help students fill in the session code and their one-time codes.

## Say:

Check that you are sitting the right test [insert the test subject and the paper].

Now click **Yes**.

Check that **your** name is showing on the screen.

You will also see 'Wait to begin'. **Do not** begin until I tell you to.

Answer all questions. Your score will be the number of correct answers. Marks are **NOT** deducted for wrong answers.

## For Papers Introductory, A and B say:

There are 36 questions. You have 45 minutes to answer the questions.

## For Papers C and D say:

There are 41 questions. You have 55 minutes to answer the questions.

## For Paper E say:

There are 45 questions. You have 1 hour to answer the questions.

## For Papers F and G say:

There are 46 questions. You have 1 hour to answer the questions.

## For Paper H say:

There are 47 questions. You have 1 hour to answer the questions.

## Then say:

Do your rough work on the paper provided.

Once all the students are ready, click **Start session** on your **Supervise live test** screen. The students will now see their test.

## Say:

You can now begin your test.

## Start timing and monitor the time allowed. At the end of the test say:

Stop work and click **Finish**. You will see a question, 'Are you sure you want to finish the test?'

Click **Yes**. You should see the following message: 'Your test has been submitted.'

Click **Logout** and follow the prompts.

If a student has not reached the last question, they can click on the grid next to the question number to access the **Finish** button.

On your **Supervise live test** screen do the following:

Check that all students have submitted their tests.

## **DIGITAL TECHNOLOGIES**

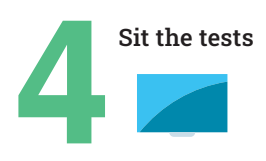

## **BEFORE TEST DAY**

- Check you can access the Assessments Portal by following the URL <u>icas.site/start</u> and locating the Supervise live test screen.
- 2. Print student logins from your teacher dashboard.
- 3. Run the technical readiness check on all student's devices: icasassessments.janisoninsights.com/pages/technical-readiness\_technical-readiness.

## **ON TEST DAY**

Administer the assessment under examination conditions.

Not Permitted: Dictionaries, calculators, mobile phones and other personal electronic devices.

**Optional:** Blank paper and pencils/pens may be used for any working.

## Each student must have:

- their individual one-time code
- the session code (see instructions below)
- a device that meets the technical requirements: icasassessments.com/support-technical-requirements
- · access to the internet
- the URL icas.site/start.

## For the Teacher to complete on their device:

- 1. Go to the Assessments Portal at icas.site/start and log in.
- 2. On the teacher dashboard click on **Supervise live test.** This screen will allow you to monitor your students' progress during the test.
- 3. Click **Create new test session**. Do this on test day at the scheduled sitting time.
- 4. An **8-character session code** will appear on your screen. Display this to all students.

## **DIGITAL TECHNOLOGIES**

## **ON TEST DAY TEACHER'S SCRIPT**

## When all students are seated say:

You are going to complete the Reach Digital Technologies test.

- Enter the URL *icas.site/start.*
- · Click on the **Reach** button on the login page
- Enter the session code
- Click Next
- Enter your individual one-time code and click Next.

Once you have done this you will see a question on your screen: 'Are you ready to start your test?' **Do not** click **Yes** until I tell you to.

Help students fill in the session code and their one-time codes.

## Say:

Check that you are sitting the right test [insert the test subject and the paper].

Now click **Yes**.

Check that **your** name is showing on the screen.

You will also see 'Wait to begin'. Do not begin until I tell you to.

Answer all questions. Your score will be the number of correct answers. Marks are **NOT** deducted for wrong answers.

## For Papers A and B say:

There are 36 questions. You have 30 minutes to answer the questions.

#### For Papers C and D say:

There are 36 questions. You have 35 minutes to answer the questions.

#### For Papers E and F say:

There are 41 questions. You have 40 minutes to answer the questions.

#### For Papers G and H say:

There are 46 questions. You have 45 minutes to answer the questions.

### Then say:

Do your rough work on the paper provided.

Once all the students are ready, click **Start session** on your **Supervise live test** screen. The students will now see their test.

## Say:

You can now begin your test.

#### Start timing and monitor the time allowed. At the end of the test say:

Stop work and click *Finish*. You will see a question, 'Are you sure you want to finish the test?'

Click **Yes**. You should see the following message: 'Your test has been submitted.'

Click Logout and follow the prompts.

If a student has not reached the last question, they can click on the grid next to the question number to access the **Finish** button.

On your **Supervise live test** screen do the following:

Check that all students have submitted their tests.

## SPELLING

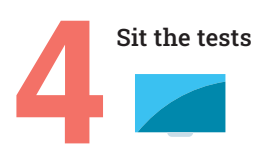

## **BEFORE TEST DAY**

- Check you can access the Assessments Portal by following the URL <u>icas.site/start</u> and locating the Supervise live test screen.
- 2. Print student logins from your teacher dashboard.
- 3. Run the technical readiness check on all student's devices: icasassessments.janisoninsights.com/pages/technical-readiness\_technical-readiness.
- 4. Install the locked-down browser, called Janison Replay, onto each students' device.

## **ON TEST DAY**

Administer the assessment under examination conditions.

**Not permitted:** Dictionaries, calculators, mobile phones and other personal electronic devices.

**Optional:** Blank paper and pencils/pens may be used for any working.

## Each student must have:

- their individual one-time code
- the session code (see instructions below)
- a device that meets the technical requirements on which the locked-down browser application has been installed: **icasassessments.com/support-technical-requirements**
- access to the internet
- headsets/headphones (ensure the device's volume is on before launching Janison Replay).
- the URL https://icasassessments.janisoninsights.com

## For the Teacher to complete on their device:

- 1. Go to the Assessments Portal at icas.site/start and log in.
- 2. On the teacher dashboard click on **Supervise live test.** This screen will allow you to monitor your students' progress during the test.
- 3. Click Create new test session. Do this on test day at the scheduled sitting time
- 4. An **8-character session code** will appear on your screen. Display this to all students.

Note: If you are using Chromebooks, you should refer to the School Coordinator or IT specialist at your school for instructions on how to log out at the end of the test.

## SPELLING

## **ON TEST DAY TEACHER'S SCRIPT**

## When all students are seated say:

You are going to complete the Reach Spelling assessment.

- Click on the Janison Replay icon on your desktop/home screen
- Select Start a test
- Enter the **session code**
- Click Next
- Enter your individual one-time code and click Next.

Once you have done this you will see a question on your screen: 'Are you ready to start your test?' **Do not** click **Yes** until I tell you to.

## Help students fill in the session code and their one-time codes. Say:

*Check that you are sitting the right test [insert the test subject and the paper]. Now click* **Yes**.

Check that **your** name is showing on the screen.

You will also see 'Wait to begin'. **Do not** begin until I tell you to.

Answer all questions. Your score will be the number of correct answers. Marks are **NOT** deducted for wrong answers.

When you start the test you will be locked out of all other applications and programs on your device until you have completed and submitted your test.

## For Introductory Paper say:

There are 36 questions. You have 40 minutes to answer the questions.

### For Paper A say:

There are 41 questions. You have 40 minutes to answer the questions.

#### For Paper B say:

There are 46 questions. You have 40 minutes to answer the questions.

#### For Paper C say:

There are 47 questions. You have 40 minutes to answer the questions.

#### For Paper D say:

There are 49 questions. You have 40 minutes to answer the questions.

### For Paper E say:

There are 52 questions. You have 40 minutes to answer the questions.

### Then say:

Do your rough work on the paper provided.

Once all the students are ready, click **Start session** on your **Supervise live test** screen. The students will now see their test. **Say:** 

You can now begin your test.

## Start timing and monitor the time allowed. At the end of the test say:

Stop work and click *Finish*. You will see a question, 'Are you sure you want to finish the test?' Click *Yes*. You should see the following message: 'Your test has been submitted.' To exit the locked-down browser click *Logout* and follow the instructions. Then click *Exit Janison Replay* and click *Yes*.

If a student has not reached the last question, they can click on the grid next to the question number to access the **Finish** button.

On your **Supervise live test** screen do the following:

Check that all students have submitted their tests.

Click the check box next to any student who has not submitted and then click Submit student.\*

\* Further information on managing test delivery is available in Section 2 of the Reach Assessments User Guide (Spelling).

## **GRAMMAR AND PUNCTUATION**

## **GRAMMAR AND PUNCTUATION**

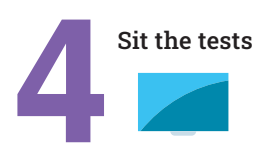

## **BEFORE TEST DAY**

- Check you can access the Assessments Portal by following the URL <u>icas.site/start</u> and locating the Supervise live test screen.
- 2. Print student logins from your teacher dashboard.
- 3. Run the technical readiness check on all student's devices: icasassessments.janisoninsights.com/pages/technical-readiness\_technical-readiness.

## **ON TEST DAY**

Administer the assessment under examination conditions.

Not permitted: Dictionaries, calculators, mobile phones and other personal electronic devices.

**Optional:** Blank paper and pencils/pens may be used for any working.

## Each student must have:

- their individual one-time code
- the session code (see instructions below)
- a device that meets the technical requirements: icasassessments.com/support-technical-requirements
- access to the internet
- the URL icas.site/start.

## For the Teacher to complete on their device:

- 1. Go to the Assessments Portal at icas.site/start and log in.
- 2. On the teacher dashboard click on **Supervise live test.** This screen will allow you to monitor your students' progress during the test.
- 3. Click **Create new test session**. Do this on test day at the scheduled sitting time.
- 4. An **8-character session code** will appear on your screen. Display this to all students.

## **GRAMMAR AND PUNCTUATION**

## **ON TEST DAY TEACHER'S SCRIPT**

## When all students are seated say:

You are going to complete the Reach Grammar and Punctuation assessment.

- Enter the URL icas.site/start.
- Click on the **Reach** button on the login page
- Enter the session code
- Click Next
- Enter your individual one-time code and click Next.

Once you have done this you will see a question on your screen: 'Are you ready to start your test?' **Do not** click **Yes** until I tell you to.

Help students fill in the session code and their one-time codes.

#### Say:

Check that you are sitting the right test [insert the test subject and the paper].

Now click Yes.

Check that **your** name is showing on the screen.

You will also see 'Wait to begin'. **Do not** begin until I tell you to.

Answer all questions. Your score will be the number of correct answers. Marks are **NOT** deducted for wrong answers.

## For Paper A say:

There are 35 questions. You have 30 minutes to answer the questions.

## For Paper B say:

There are 36 questions. You have 30 minutes to answer the questions.

#### For Paper C say:

There are 36 questions. You have 30 minutes to answer the questions.

#### For Paper D say:

There are 40 questions. You have 30 minutes to answer the questions.

### Then say:

Do your rough work on the paper provided.

Once all the students are ready, click **Start session** on your **Supervise live test** screen. The students will now see their test.

## Say:

You can now begin your test.

### Start timing and monitor the time allowed. At the end of the test say:

Stop work and click **Finish**. You will see a question, 'Are you sure you want to finish the test?'

Click **Yes**. You should see the following message: 'Your test has been submitted'.

Click **Logout** and follow the prompts.

If a student has not reached the last question, they can click on the grid next to the question number to access the **Finish** button.

On your **Supervise live test** screen do the following:

- Check that all students have submitted their tests.
- Click the check box next to any student who has not submitted and then click **Submit student**.

**REACH Assessments**<sup>™</sup> for different year levels can be identified by the letter in the name of the assessment (for example Paper A is for Year 3 in Australia). The equivalent year levels for each country can be found below:

| YEAR LEVELS AND CORRESPONDING REACH PAPERS |       |     |     |     |     |     |       |       |       |
|--------------------------------------------|-------|-----|-----|-----|-----|-----|-------|-------|-------|
| Paper                                      | INTRO | Α   | В   | С   | D   | E   | F     | G     | н     |
| Australia <sup>1</sup>                     | 2     | 3   | 4   | 5   | 6   | 7   | 8     | 9     | 10    |
| Malaysia                                   | S 2   | S 3 | S 4 | S 5 | S 6 | F 1 | F 2   | F 3   | F 4   |
| New Zealand/Pacific <sup>2</sup>           | 3     | 4   | 5   | 6   | 7   | 8   | 9     | 10    | 11    |
| Singapore                                  | NA    | P 2 | P 3 | P 4 | P 5 | P 6 | Sec 1 | Sec 2 | Sec 3 |

1. All international schools registered have an 8-digit school code starting with 46 and should sit the papers according to the Australian year levels.

2. Pacific Region: Papua New Guinea and Fiji.

## **TROUBLESHOOTING TIPS**

|   | ISSUE                                                                                                    | SOLUTION                                                                                                    |
|---|----------------------------------------------------------------------------------------------------|----------------------------------------------------------------------------------------------------|
| 1 | A student can't start a test when the session has commenced.                                                                               | Check the awaiting entry tab, and select the student names and press 'allow start'.                                                                                                    |
| 2 | A student/class has lost internet connection                                                                                               | <b>Brief loss of internet</b> : The message 'Communication with the test server has been lost. Reconnecting' will appear on the student's screen. When internet connection is restored, the student will see the last question they were on. <b>Significant internet loss:</b> Teacher must click <b>Pause</b> from the <b>Supervise live test</b> screen; this will pause the assessment. Click <b>Resume</b> session when the connection is restored. |
| 3 | Pictures or Items not<br>loading                                                                                                    | Check Internet Connection and ensure the connection is stable. Verify the correct usage of Janison Replay App. Janison Replay is only required for Spelling Bee. If the student is taking English, Science, or any other non-Janison Replay subject, make sure they <b>exit the Janison Replay app</b> to prevent disruptions and loading issues.                                                                                                    |
| 4 | A student's device<br>freezes, crashes or runs<br>out of battery                                                                           | A student can restart their test by opening the test URL on the same or another device, followed by the session code and their one-time code. The student will appear locked on the <b>Supervise live test</b> screen. The teacher must click on the <b>Padlock icon</b> to unlock the student. The student will return to the last question they were on.                                                                                              |
| 5 | Videos or questions aren't appearing correctly.                                                                                            | If you are participating in Reach Mathematics, Science, English, Digital<br>Technologies or Grammar and Punctuation ensure you are using a web<br>browser (eg. Google Chrome), not the locked down browser. The locked down<br>browser prevents videos and questions appearing.                                                                                                    |
| 6 | A student needs to leave<br>the room during the<br>test (e.g. to go to the<br>bathroom) or cannot<br>complete their test (e.g.<br>is sick) | On the <b>Supervise live test</b> screen, the teacher needs to select the student<br>and click <b>Pause student</b> . Click <b>Resume student</b> when the student is ready to<br>return to their test.<br>If the student is unable to complete the test on the day, please contact the<br>Reach coordinator in your school to possibly reschedule the session for the<br>student.                                                                      |
| 7 | A student accidentally submits their test                                                                                                  | Contact the Reach coordinator immediately to request approval to reopen<br>the student's test session. Once logged in, the Reach coordinator should<br>navigate to the <b>Submitted</b> tab for the test, select the student and click the<br><b>Reopen candidate</b> button.                                                                                                    |
| 8 | Janison Replay is asking<br>for a URL on my student's<br>device                                                                            | Enter the URL below onto your student's device to ensure that the installation has been completed successfully. <b>https://icasassessments.janisoninsights.com</b>                                                                                                    |
| 9 | Janison Replay app wont<br>launch after installation                                                                                       | Ensure the correct installation process was followed. Set Janison Replay to<br>auto-launch from the Google Admin Console to automatically load the locked-<br>down browser when the Chromebook is turned on. The device cannot be used<br>for other purposes once Replay is auto-launched.                                                                                                    |

Further information on how to manage the test delivery is available on the Reach Assessments™ support page at: **icasassessments.com/support-reach** 

Need help? If you require assistance please contact the Reach Assessments<sup>™</sup> coordinator in your school or your local representative.

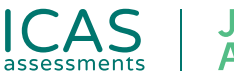

## Janison Assessments.

© 2025 Copyright in this publication is owned by Janison Solutions Pty Limited, unless otherwise indicated or licensed by a third party. This publication and associated testing materials and products may not be reproduced, in part or whole, in any medium; and may not be distributed or sold to third parties except with the express permission of Janison Solutions Pty Ltd or the relevant copyright owner.